# MAILING ADDRESS CHANGE PROCESS Document

|   | Account type 🧷          |
|---|-------------------------|
|   | Individual 🗸            |
|   |                         |
| I | Name and address        |
| I | Name                    |
|   |                         |
|   | Address line 1          |
| 1 |                         |
| , | Address line 2          |
|   |                         |
| ( | Sity                    |
| 1 |                         |
|   | Deskel and a            |
| 1 |                         |
|   |                         |
| I | Phone number (optional) |
|   |                         |
|   |                         |
|   | Submit                  |

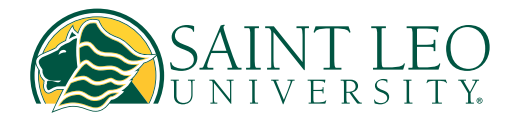

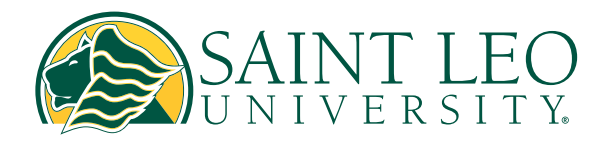

## Mailing Address Change Process Process

- 1. Navigate to <u>eLion Self-Service</u>.
- 2. Access "About You" in one of the following ways:

### **OPTION 1:**

- a. In the upper right-hand corner, click on your name.
- b. Select "About You."

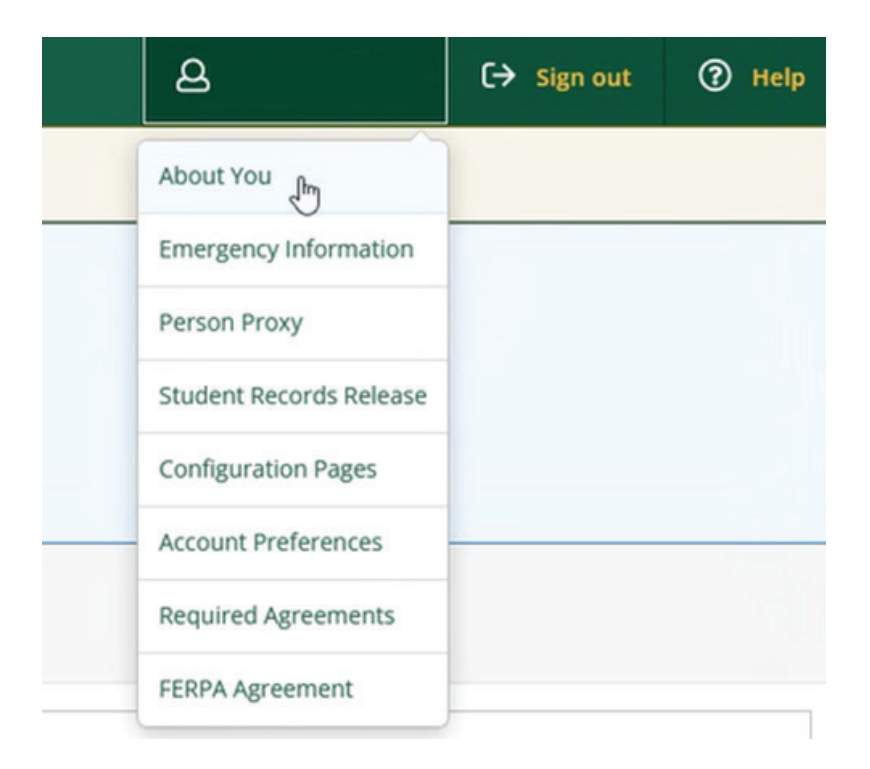

#### **OPTION 2:**

- a. Choose "User Options" from the drop-down menu on the left-hand side.
- b. Click on "About You."

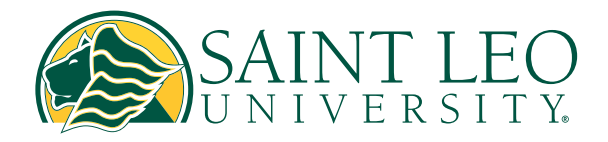

## Mailing Address Change Process Process

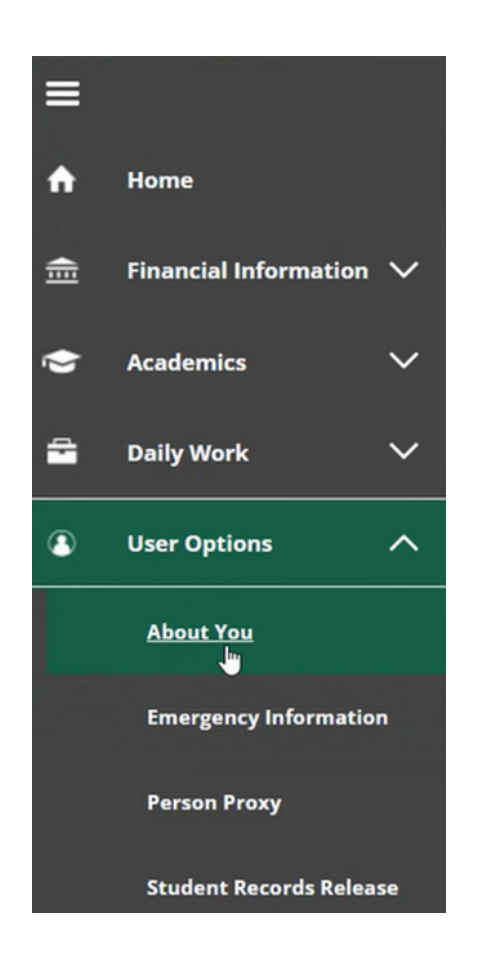

- 3. Review your displayed information.
- 4. If your information is accurate, click the "Confirm" button.

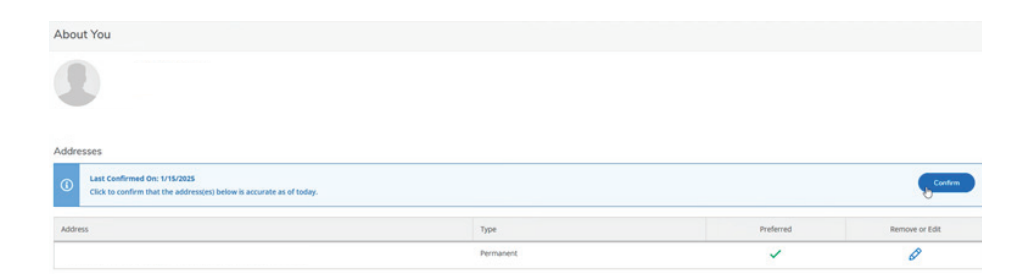

- 5. If your information needs to be updated:
  - a. Click on the pencil icon (hovering over it will display "Update Address").

| Remo | ve or Edit     |
|------|----------------|
|      | G              |
|      | Update Address |

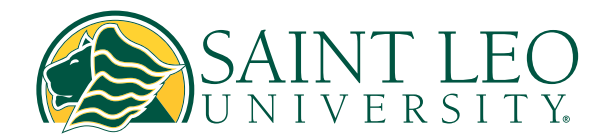

## Mailing Address Change Process Process

6. A new box will pop up; change your information as needed and click "Update Address."

| About You                                                                                          |                                                                        |                |     |           |                |  |
|----------------------------------------------------------------------------------------------------|------------------------------------------------------------------------|----------------|-----|-----------|----------------|--|
| •                                                                                                  | Enter Address Details Outside US/Canada Address Like 1* Address Like 1 |                | ×   |           |                |  |
| Addresses                                                                                          | Address Line 2                                                         |                |     |           |                |  |
| Last Confirmed On: 1/15/2025     Click to confirm that the address(es) below is accurate as of too | Address Line 2                                                         |                |     |           | Confirm        |  |
|                                                                                                    | City *                                                                 |                |     |           |                |  |
| Address                                                                                            | co:                                                                    |                |     | Preferred | Remove or Edit |  |
|                                                                                                    | State/Province *                                                       |                | 1.1 | ~         | 0              |  |
| Email Addresses                                                                                    | Please choose a state/province ~                                       |                |     |           |                |  |
| Last Confirmed On: 2/15/2024     Click to confirm that the email(s) below is accurate as of today. | 2PProstal Code * ZPProstal Code                                        |                |     | Confirm   |                |  |
| + Add New Email                                                                                    | Tool                                                                   |                |     |           |                |  |
| Email                                                                                              | Pretrospiters.                                                         |                |     | Preferred | Remove or Edit |  |
|                                                                                                    | Cancel                                                                 | Update Address |     | ~         |                |  |
| Phone Numbers                                                                                      |                                                                        |                |     |           |                |  |

7. Double-check that the new address saved correctly. It will appear under the "Address" section.